## iPad

## Installation Instructions

- 1. Find a safe place to plug the lpad in at patient's home. Ipad should be powered on and remain plugged in so the battery stays charged.
- 2. Push the home button twice, you will see the HRS icon in the upper left hand side of the screen. Tap the HRS icon and the patient will see a "White/Home Screen". This is where the patient wants to be to accept an incoming video call.
- 3. Do a test call with the patient so they can see what a call coming in looks like and how to answer the incoming call.
- 4. Fill out the "IPad installation" and "Patient consent" forms and leave one copy in the patient's home. If the patient is Covid presumptive/positive only take patient's copy into home. Fill out the second copy outside of the home.

## Virtual Video Ipad Hotline 978-552-4125

## Please connect to patient's WIFI if available:

- -Tap on the "Settings" icon (grey gear).
- -Tap on "WIFI" (the available networks will appear).
- -Select the patient's home WIFI network.
- -Enter the patient's WIFI password and tap on "Join".